## BAYARAN CUKAI TANAH SECARA ATAS TALIAN (ONLINE)

- 1. Sila layari <u>https://hasiltanah.kelantan.gov.my</u>
- 2. Sila daftar terlebih dahulu

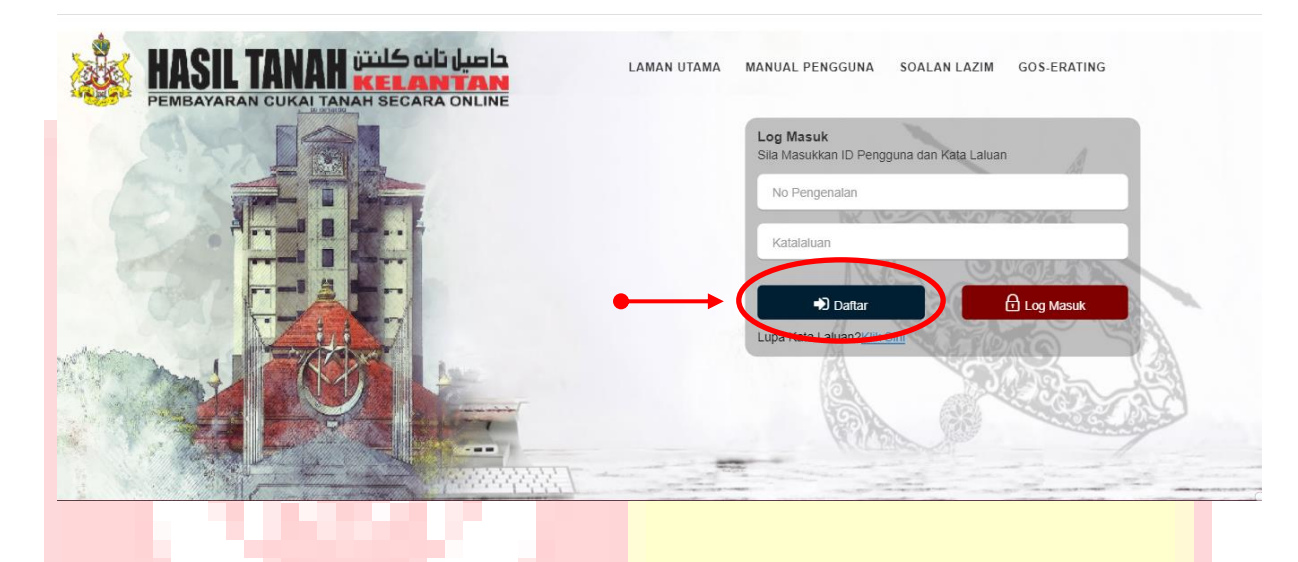

- 3. Buat pengesahan dalam email
- 4. Log in

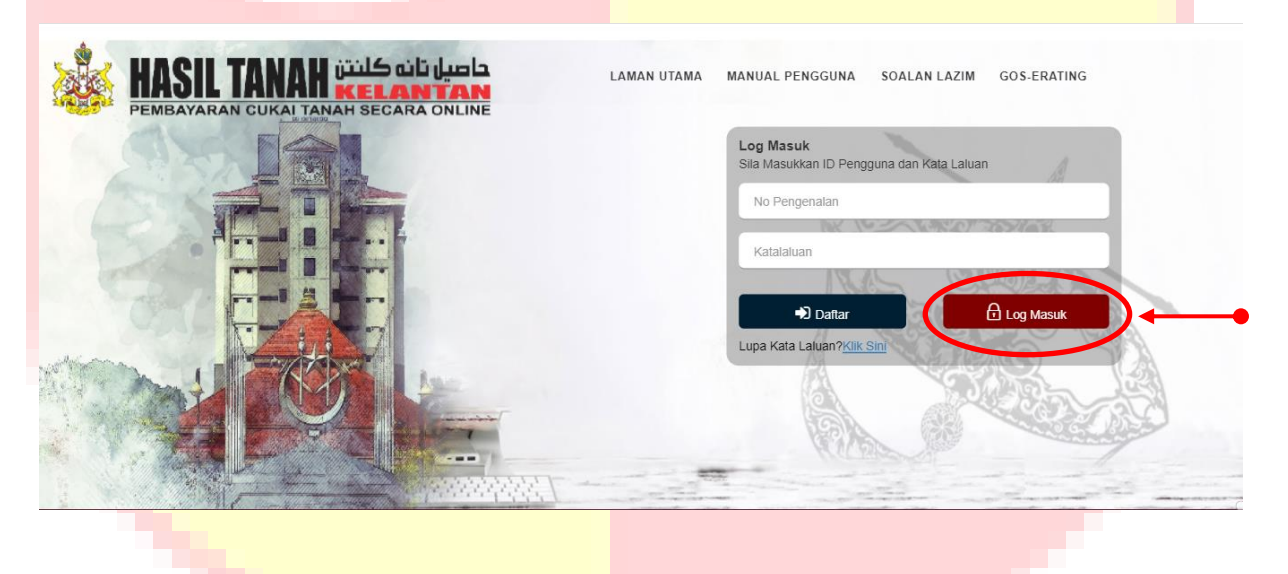

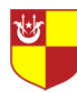

## 5. Klik "Pembayaran"

|   |    | SPORTAL HASIL TANAH                                   | ×                                                                 |
|---|----|-------------------------------------------------------|-------------------------------------------------------------------|
|   | •  | Dashboard<br>Maklumat Pengguna +<br>Maklumat Agensi + | Dashboard<br>Portal Pembayaran Atas Tallan Negeri Kelantan        |
| • | ©  | Pembayaran +                                          | Selamat Petang!                                                   |
|   | 11 | Maklum Balas +                                        | монд                                                              |
|   |    |                                                       | No Pengenalan : 861;<br>Akses Terakhir : 12 Dis 2021 02:10 Petang |
|   |    |                                                       |                                                                   |
|   |    | • Rector                                              |                                                                   |
|   |    |                                                       |                                                                   |

6. Pilih "**Pembayaran Carian**" dan isikan maklumat carian (yang bertanda →)

| 🏽 Maklumat Pengguna 🕂                                                                                                    |                                                                                                    | n - Carian                                                                                |                                                                 |                                                      |       |    |              |        |
|----------------------------------------------------------------------------------------------------|----------------------------------------------------------------------------------------------------|-------------------------------------------------------------------------------------------|-----------------------------------------------------------------|------------------------------------------------------|-------|----|--------------|--------|
| Maklumat Agensi +                                                                                                    |                                                                                                    | , ,                                                                                       |                                                                 |                                                      |       |    |              |        |
| Bombayaran - Carian                                                                                                    | kuangan Carian                                                                                                    |                                                                                           |                                                                 |                                                      |       |    |              |        |
| Troll Permoayaran                                                                                                    | 1 - Pilih Ag<br>- Sila pas                                                                                        | <b>gensi</b> yang anda mahu bi<br>stikan <b>maklumat</b> anda sa                          | uat pendaftaran baya<br>ah.                                     | aran.                                                |       |    |              |        |
| Status Pembayaran                                                                                                    |                                                                                                    |                                                                                           |                                                                 |                                                      |       |    |              |        |
| 🖨 Transaksi +                                                                                                    | Pilih Agensi                                                                                                    |                                                                                           | Pejabat Pengarah                                                | Tanah Dan Galian Negeri Kela                         | intan |    |              |        |
| ≓ Maklum Balas +                                                                                                    | Jenis Carian                                                                                                    |                                                                                           | No Hakmilik                                                     |                                                      |       |    |              |        |
|                                                                                                    | 06                                                                                                    | TANAH MERAH                                                                               | 14                                                              | PASIR GENDA                                          | 06    | GM |              |        |
|                                                                                                    | 🗲 Kembali                                                                                                    |                                                                                           |                                                                 |                                                      |       |    | 🔊 Set Semula | Q Cari |
|                                                                                                    | Senarai Hakmilik                                                                                                  |                                                                                           |                                                                 |                                                      |       |    |              |        |
|                                                                                                    |                                                                                                    |                                                                                           |                                                                 |                                                      |       |    |              |        |
|                                                                                                    |                                                                                                    |                                                                                           |                                                                 |                                                      |       |    |              |        |
| -                                                                                                    |                                                                                                    |                                                                                           |                                                                 |                                                      |       |    |              |        |
|                                                                                                    |                                                                                                    |                                                                                           |                                                                 |                                                      |       |    |              |        |
| (lik " <b>Cari"</b>                                                                                                    |                                                                                                    |                                                                                           |                                                                 |                                                      |       |    |              |        |
| Klik " <b>Cari"</b>                                                                                                    |                                                                                                    |                                                                                           |                                                                 |                                                      |       |    |              |        |
| Klik <b>"Cari"</b>                                                                                                    | 2                                                                                                    |                                                                                           |                                                                 |                                                      |       |    |              |        |
| Klik "Cari"         Image: Second state         Image: Dashboard         Image: Markumat Pengauna state                                                                                                    | X<br>Pembayarar                                                                                                   | n - Carian                                                                                |                                                                 |                                                      |       |    |              |        |
| Klik "Cari"<br>PORTAL HASIL TANAH<br>PORTAL HASIL TANAH<br>PORTAL HASIL TANAH<br>Maklumat Pengguna +<br>Maklumat Agensi +                                                                                                    | X<br>Pembayarar<br># / Pembayarar /                                                                               | <b>n - Carian</b><br>/ Pembayaran - Carlan                                                |                                                                 |                                                      |       |    |              |        |
| Klik       "Cari"         Image: Strain Strain S | X<br>Pembayarar<br># / Pembayaran /<br>Ruangan Carian                                                             | <b>n – Carian</b><br>/ Pembayaran – Carlan                                                |                                                                 |                                                      |       |    |              |        |
| Kiik       "Cari"         Image: Straight of the straight of the straight of | X<br>Pembayarar<br># / Pembayarar /<br>Ruangan Carian                                                             | <b>n – Carian</b><br>/ Pembayaran – Carlan                                                |                                                                 |                                                      |       |    |              |        |
| Kiik       "Cari"         PORTAL HASIL TANAF         Dashboard         Dashboard         Maklumat Agensi         Maklumat Agensi         Maklumat Agensi         Pembayaran - Carian         Troli Pernbayaran                                                                                                    | X<br>Pembayarar<br># / Pembayarar /<br>Ruangan Carian<br>O - Pilih Ag<br>- Sila pad                               | n – Carian<br>/ Pembayaran - Carian<br>gensi yang anda mahu bi<br>stikan maklumat anda sa | uat pendaftaran baya                                            | aran.                                                |       |    |              |        |
| Viik       "Cari"         Viik       "Cari"         Viik       PORTAL HASIL TANAH         Doshboard       +         Makkumat Pengguna       +         Makkumat Agensi       +         Makkumat Agensi       +         Makkumat Agensi       +         Pembayaran       -         Troli Pembayaran       -         Status Pembayaran       -                                                                                                    | X<br>Pembayaran /<br>Ruangan Carian<br>O - Pilih Ag<br>- Sila par                                                 | n – Carian<br>/ Pembayaran - Carlan<br>gensi yang anda mahu bi<br>stikan maklumat anda se | uat pendoftaran baya                                            | iran.                                                |       |    |              |        |
| Cilk       "Cari"         Dashboard       +         Dashboard       +         Maklumat Pengguna       +         Maklumat Agensi       +         Maklumat Agensi       +         Pembayaran - Carian       +         Troli Pembayaran       +         Status Pembayaran       +         Status Pembayaran       +         Troli Permbayaran       +         Status Pembayaran       +         Troli Permbayaran       +         Status Pembayaran       +         Status Pembayaran       +                                                                                                    | X<br>Pembayaran<br># / Pembayaran /<br>Ruangan Carian<br>0 - Pilih Age<br>- Sila par<br>Pilih Agensi              | n – Carian<br>/ Pembayaran – Carlan<br>gensi yang anda mahu bi<br>stikan maklumat anda sa | uat pendaftaran baya<br>ah.<br>Pejabat Pengarah                 | ıran.<br>Tanah Dan Galian Negeri Kela                | inton |    |              |        |
| Kiik       "Cari"         Dashboard       +         Dashboard       +         Maklumat Pengguna       +         Maklumat Agensi       +         Pembayaran - Carian       -         Troli Pembayaran       -         Status Permbayaran       -         Pembayaran       -         Maklum Balas       +                                                                                                    | X<br>Pembayarar<br># / Pembayaran /<br>Ruangan Carian<br>• Pilih Ag<br>- Sila par<br>Pilih Agensi<br>Jenis Carian | n – Carian<br>/ Pembayaran – Carlan<br>gensi yang anda mahu bi<br>stikan maklumat anda sa | uat pendaftaran baya<br>ah.<br>Pejabat Pengarah<br>No Hakmilik  | ıran.<br>Tanah Dan Galian Negeri Kela                | Intan |    |              |        |
| Kiik       "Cari"         Image: Status Status Status Pernbayaran       +         Image: Status Pernbayaran       +         Image: Status Pernbayaran       +                                                                                                    |                                                                                                    | n – Carian<br>/ Pembayaran - Carlan<br>gensi yang anda mahu bi<br>stikan maklumat anda sa | uat pendaftaran baya<br>ah.<br>Pejabat Pengarah<br>No Hakmilik  | iran.<br>Tanah Dan Galian Negeri Kela                | intan | GM |              |        |
| Cilk       "Cari"         Image: State of the state of the state of t | Pembayarar I Pembayarar I Pembayaran / Ruangan Carian I Pilih Ag Sila par Pilih Agensi Jenis Carian 06            | n – Carian<br>/ Pembayaran – Carlan<br>gensi yang anda mahu bi<br>stikan maklumat anda se | uat pendaftaran baya<br>Pejabat Pengarah<br>No Hakmilik<br>1 14 | iran.<br>Tanah Dan Galian Negeri Kela<br>PASIR CENDA | Intan | GM |              |        |

8. Tanda pada hakmilik dan klik "Pilih" serta "Simpan"

| Dashboard Pilin Agensi           |   |                     |                           | Pejabat Pengarah Tanah Dan Galian Negeri Kelantan |                |                       |    |                       |                        |      |
|----------------------------------|---|---------------------|---------------------------|---------------------------------------------------|----------------|-----------------------|----|-----------------------|------------------------|------|
| Maklumat Pengguna + Jenis Carian |   |                     |                           | No Hakmilik                                       |                |                       |    |                       |                        |      |
| Maklumat Agensi                  | + | 06                  | TANAH MERAH               | 1                                                 | 14 PA          | SIR GENDA /           | 06 | GM                    | 1                      |      |
| Pembayaran                       | - |                     |                           |                                                   |                |                       |    |                       |                        |      |
| embayaran - Carian               |   | + Kembali           |                           |                                                   |                |                       |    | I                     | 5 Set Semula 🔍         | Cari |
| roli Pembayaran                  |   |                     |                           |                                                   |                |                       |    |                       |                        |      |
| tatus Pembayaran                 |   | Senarai Hakmil      | ik                        |                                                   |                |                       |    |                       |                        |      |
| Transaksi                        | + |                     |                           |                                                   |                |                       |    |                       |                        |      |
| Maklum Balas                     | + | Senarai Hakmilik    | - Belum dibayar           |                                                   |                |                       |    |                       |                        |      |
|                                  |   |                     |                           |                                                   |                |                       |    |                       |                        |      |
|                                  |   |                     |                           |                                                   |                |                       |    |                       |                        |      |
|                                  |   |                     | No Hakmilik               |                                                   | No Lot         | No Pengenala          | n  | Status                | Maklumat Cuke          | ai   |
|                                  |   |                     | No Hakmilik<br>06/14/06/  |                                                   | No Lot         | No Pengenala          | n  | Status<br>Belum Bayar | Maklumat Cuke          | ai   |
|                                  |   | <ul> <li></li></ul> | No Hakmiliik<br>06/14/06/ |                                                   | No Lot<br>0000 | No Pengenala<br>0177. | n  | Status<br>Belum Bayar | Maklumat Cuke<br>46.00 | i    |

- 9. Pada "Troli Pembayaran"
  - klik "Tambah Carian" dan ulangi langkah 6, 7 & 8 jika ingin membayar lebih daripada 1 hakmilik
  - Jika ingin teruskan dengan pembayaran, tanda pada hakmilik dan klik "Teruskan Dengan Bayaran"

|                       | ×                             |            |                                      |                        | ~                    |
|-----------------------|-------------------------------|------------|--------------------------------------|------------------------|----------------------|
| 🖵 Dashboard           | ( market and                  |            |                                      |                        |                      |
| 🕼 Maklumat Pengguna 🕂 | Troli Pembayaran              |            |                                      |                        |                      |
| 🖬 Maklumat Agensi 🕂   | roll Pembayaran / Troll Pemba | iyaran     |                                      |                        |                      |
| 💿 Pembayaran _        |                               |            |                                      |                        |                      |
| Pembayaran - Carian   | 1 Senara                      | i Hakmilik | 2 Pilih Jenis Bayaran a              | Janaan Resi            | t Bayaran 🔒          |
| Troli Pembayaran      |                               |            |                                      |                        |                      |
| Status Pembayaran     | Nombor Hakmilik               | Nama       | Nombor Lot                           | Amaun Perlu Bayar (RM) | Tindakan             |
| 🖨 Transaksi +         | 06/14/06/00                   |            | 0000                                 | 46.00                  | <b></b>              |
| ≓ Maklum Balas +      |                               | Ju         | ımlah Keseluruhan Perlu Dibayar (RM) |                        |                      |
|                       |                               |            |                                      | ●>(                    | + Tambah Carian      |
|                       |                               |            |                                      | Tor                    | uskan Dengan Bayaran |

10. Resit pembayaran boleh didapati pada pautan "Transaksi - Senarai Transaksi" dan klik pada ikon "printer/download

| 🕼 Maklumat Pengguna 🕂 | Senarai Trans | aksi                                          |                |                  |             |         |               |            |
|-----------------------|---------------|-----------------------------------------------|----------------|------------------|-------------|---------|---------------|------------|
| 🖬 Maklumat Agensi 🛛 🕂 | Transaksi     |                                               |                |                  |             |         |               |            |
| 🗊 Pembayaran 🕂        |               |                                               |                |                  |             |         |               |            |
| 🖨 Transaksi 🗕         | Papar 10 🗸 n  | ekod                                          |                |                  |             | C       | arian Umum:   |            |
| Senarai Transaksi     | Tarikh        | No. Transaksi                                 | No. Order      | No. Resit        | No Hakmilik | Status  | Nama Pembayar | Tindaka    |
| ≓ Makium ouras +      | 02-08-2021    | 2108021837260076                              | OD202108020030 | OP20210802000085 | 06140201    | Berjaya | MOHD 1        | → (8±      |
|                       | 02-08-2021    | 2108021837260076                              | OD202108020030 | OP20210802000084 | 06030200    | Berjaya | MOHD 1        | 84         |
|                       |               | 2102250902580655                              | OD202102250004 | OP20210228000004 | 06140200    | Berjaya | MOHD 1        | <b>⊖</b> ≛ |
|                       | 28-02-2021    | LIGHTOGODOCOCOCOCOCOCOCOCOCOCOCOCOCOCOCOCOCOC |                |                  |             |         |               |            |